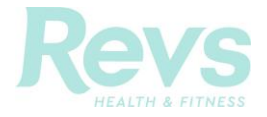

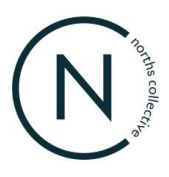

# **Revs Health & Fitness Member Instruction Guide – Client Portal Class Bookings**

### Contents

| 1. | Login to Your Client Portal (Online Account) |                                       | 2 |
|----|----------------------------------------------|---------------------------------------|---|
| 2. | Res                                          | et Password                           | 3 |
| 3. | Воо                                          | k & Manage Group Fitness Classes      | 5 |
|    | 3.1                                          | Book Classes                          | 5 |
|    | 3.2                                          | View Upcoming Classes & Past Bookings | 6 |
|    | 3.3                                          | Cancel Classes                        | 7 |

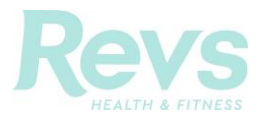

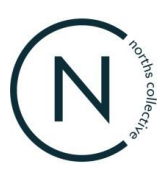

## **1.** Login to Your Client Portal

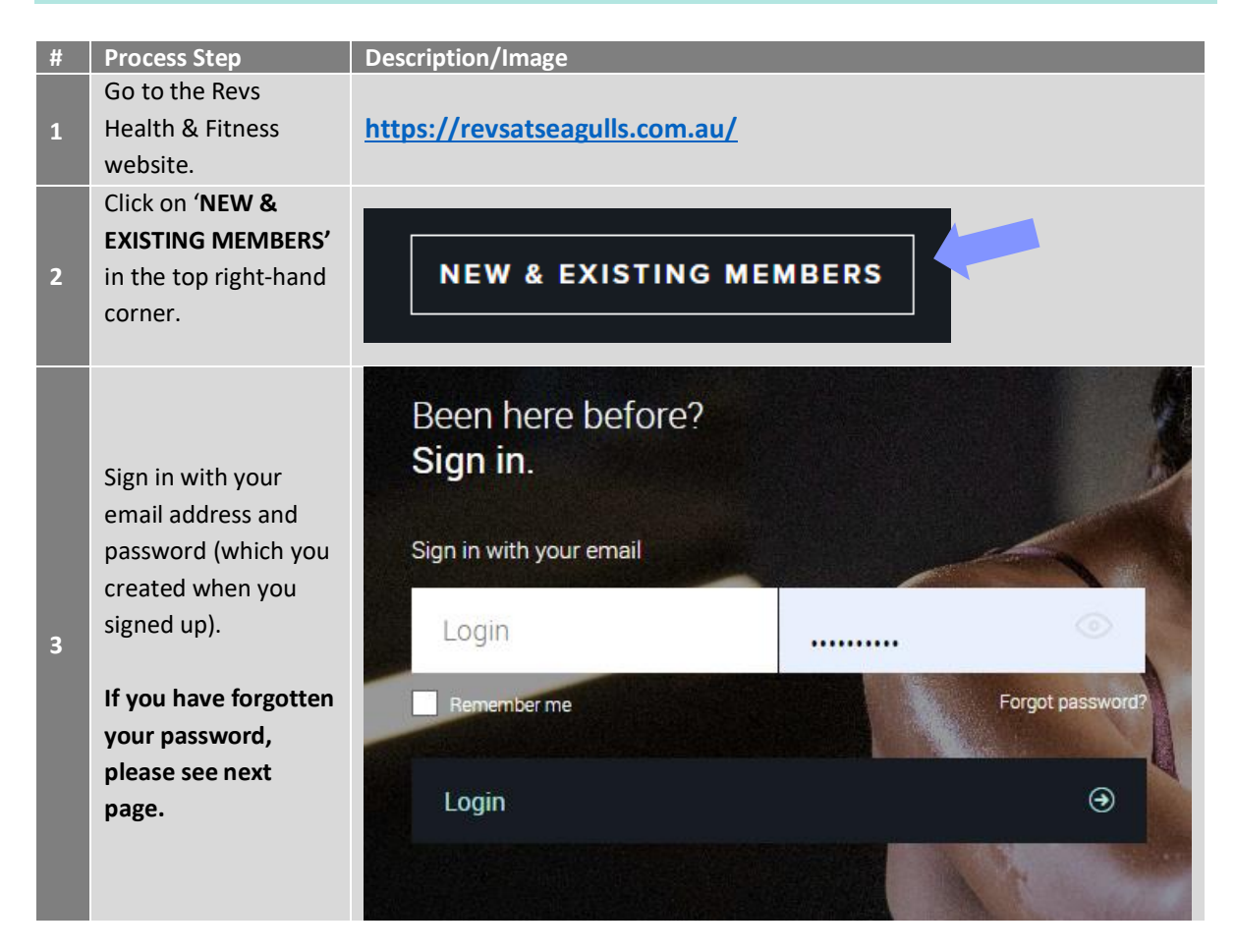

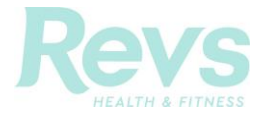

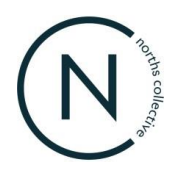

### 2. Reset Password

\*Please follow the below instructions.

If you require assistance resetting your account password, please give us a call on **(07) 5587 9011** or email <u>fitness@seagullsclub.com.au</u> and our friendly reception team can manually reset it for you.

| # | Process Step                                                                                                    | Description/Image                                                                                                    |
|---|----------------------------------------------------------------------------------------------------|----------------------------------------------------------------------------------------------------|
| 1 | Click <b>'Forgot</b><br><b>password?' (circled</b><br><b>Red)</b> located under<br>the password field.                    | Been here before?<br>Sign in.<br>Sign in with your email<br>Login Password o<br>Remember me Forgot password?<br>Login O                                                                                          |
| 2 | Enter your email and<br>click <b>'Submit.'</b>                                                                            | Enter your email to retrieve your password<br>Email<br>Back to login<br>Submit                                                                                                    |
| 3 | You will receive an<br>email with<br>instructions on how<br>to reset your<br>password. Click on<br>the link in the email. | Cient Portal Password Reset<br>Prove: Rev at Seguils - Chinese Braaguilschub.com.au-<br>Date: 22 Echungy 2024 at 12:3416 pm AEDE<br>Subject: Cient Portal Password Reset<br>Subject: Cient Portal Password Reset |

Revs Health & Fitness Member Instruction Guide – Client Portal v1.0 Last Updated: 22 February 2024

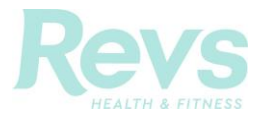

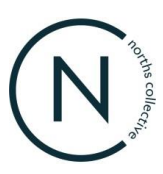

| # | Process Step                                                                                                    | Description/Image                                                                         |                |
|---|----------------------------------------------------------------------------------------------------|-------------------------------------------------------------------------------------------|----------------|
| 4 | When you click on<br>the link, you will be<br>prompted to enter a<br>new password in the<br>two fields and click<br><b>'Submit.'</b> | Set your password<br>New password<br>New password confirm<br>Back to login<br>Submit      | •              |
| 5 | A message will<br>appear that says your<br>password has been<br>changed. You can<br>then log in using your<br>new password.          | Been here before?<br>Sign in.<br>Sign in with your email<br>Login<br>Remember me<br>Login | Orgot password |

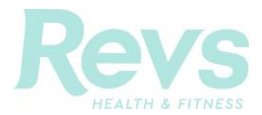

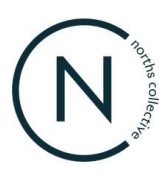

# 3. Book & Manage Group Fitness Classes

### 3.1 Book Classes

| # | Process Step                                                                                                    | Description/Image                                                                                                    |
|---|----------------------------------------------------------------------------------------------------|----------------------------------------------------------------------------------------------------|
| 1 | Once you have<br>logged into your<br>account, click on<br><b>'Book'</b> at the top of<br>the page.                                                                                                    | Elasses Creche                                                                                                    |
|   | You will then be able                                                                                                    | Any dass (a) Any tarane (a) Any zone (b) (b) Reset                                                                                                    |
|   |                                                                                                    | € <u>27/2</u> <sup>10,007</sup> <sup>10,007</sup> <sup>10,007</sup> <sup>10,007</sup> 27/0 ⊕                                                                                                 |
| 2 |                                                                                                    | Book row 0 At minutes 0 Tamis Lyford Book row                                                                                                    |
| 2 | available on a                                                                                                    | 98.30 AM         Paleos         0.60 mm.ds:         0.50 mm.d (ling)         Book daw           98.30 AM         February 2000         0.00 mm.ds:         0.50 mm.d (ling)         Book daw |
|   | particular date.                                                                                                    | 55.00 M Voga 0 66 model 0 lacmin Res Book new                                                                                                    |
|   |                                                                                                    | 66-00 PM LestMite Bodysump © 010mmutes © Sunday Wilding Book new                                                                                                    |
| 3 | Use the <b>filters</b> to<br>search for a specific<br>class or instructor.<br>You can also type the<br>name of a class when<br>you drop down 'Any<br>Class' and enter in<br>the 'Search' field.<br>Click on the <b>date</b><br>(circled Red) that you<br>would like to book. | Tuesday<br>27/02       Wednesday<br>28/02         05:00 AM       Spin45         08:30 AM       Pilates         Any class       Any trainer    Any zone ①                                     |
| 4 | Select the class and click <b>'Book now.'</b>                                                                                                    | D6:00 AM Spin45 © 45 minutes © Terms Lyford Book now                                                                                                    |
| 5 | The class will be<br>highlighted when<br>confirmed.                                                                                                    | D6:00 AM Spin45 @ Tams Lyford Cancel booking                                                                                                    |

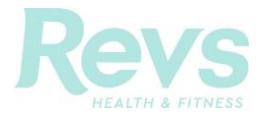

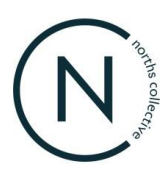

# 3.2 View Upcoming Classes & Past Bookings

| # | Process Step                                                                                                    | Description/Image                                                                           |
|---|----------------------------------------------------------------------------------------------------|---------------------------------------------------------------------------------------------|
| 1 | Once you have<br>logged into your<br>account, click on <b>'My</b><br><b>Bookings'</b> to view<br>reserved classes for<br>the next 7 days. | E Book E Shop C My Bookings E Account                                                       |
| 2 | You can add the<br>booking to your<br>Outlook, iCal or<br>Google Calendar<br>(circled).                                                   | Next 7 days                                                                                 |
| 3 | Click <b>'Show past</b><br><b>bookings'</b> to view<br>previous bookings<br>(circled).                                                    | Reserved classes         Next 7 days         06:00 AM - 06:45 AM       Spin45<br>27/02/2024 |

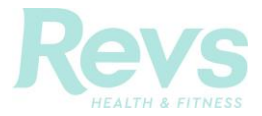

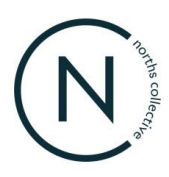

### 3.3 Cancel Classes

| # | Process Step                                                                                  | Description/Image                                                                                           |
|---|-----------------------------------------------------------------------------------------------|----------------------------------------------------------------------------------------------------|
| 1 | Once you have<br>logged into your<br>account, click on <b>'My</b><br><b>Bookings.</b> '       | Book Shop C My Bookings E Account                                                                           |
| 2 | Select the class you<br>want to cancel and<br>click <b>'Cancel booking'</b><br>(circled Red). | Reserved classes         Next 7 days         06:00 AM - 06:45 AM       TUESDAY<br>27/02/2024         Spin45 |
| 3 | The class will be<br>removed from your<br>bookings.                                           | Reserved classes         Add to my calendar         You don't have any booked classes in the future         |